<u>得意先名称变更手順</u>

| 資材EDI)/294 「ESCORT」 Ver35                                                                                       |                                                                                            |
|----------------------------------------------------------------------------------------------------|--------------------------------------------------------------------------------------------|
| COPYBOLIT CIP98-2000<br>DARCOLINSIB-TRUBURLED<br>ALL HOLES RESERVED.<br>資材 EDI システム<br>ESCORATOR<br>Version 3.5 | トップメニュー<br>データ取込<br>所要計画&予約注文管理<br>受注管理<br>出荷管理<br>売上管理<br>日次処理<br>一括処理<br>マスタ管理<br>作数ログ表示 |
|                                                                                                    | 終了                                                                                         |

トップメニューより "マスタ管理 "を選択します。

次に"得意先マスタ"を選択します。

| 資材EDI5/274 FESCORT」Ver85                                                                                                    |                                                                                                    |                                     |
|----------------------------------------------------------------------------------------------------|----------------------------------------------------------------------------------------------------|-------------------------------------|
| Reference of the construction of the construction of the constru | <u>マスタ管理</u><br>システム管理<br>商品マスタ<br><u>特意先マスタ</u><br>納入先マスタ<br>商品コード変<br>印刷用マスタ<br>印刷用マスタ<br>取込パスマス<br>発注者固有項 | トップメニュー<br>マスタ<br>検マスタ<br>作成<br>目作成 |
|                                                                                                    |                                                                                                    | 戻る                                  |

"マスタ検索"画面の"検索"ボタンを押します。

| 77.9検索      |  |  |  |
|-------------|--|--|--|
|             |  |  |  |
| 1,0707774   |  |  |  |
| ○ コードで検索する  |  |  |  |
| ○ 力ナで検索する   |  |  |  |
|             |  |  |  |
|             |  |  |  |
|             |  |  |  |
|             |  |  |  |
|             |  |  |  |
|             |  |  |  |
| 新規 印刷 検索 戻る |  |  |  |
|             |  |  |  |

"得意先一覧"画面が表示されますので「103120NE シャープ㈱TFT 液晶事業本部」 を選択し、"確定"ボタンを押します。

| 得意先一覧 |          |                      |      |   |
|-------|----------|----------------------|------|---|
|       | 得意先コード   | 得意先名                 | 電話番号 |   |
| 12    | 103120BL | シャープ㈱電子部品事業本部        |      |   |
| 13    | 103120ME | シャープ㈱AVシステム事業本部 栃木   |      |   |
| 14    | 103120MT | シャープ㈱AVシステム事業本部 広島   |      |   |
| V     | 103120NE | シャープ㈱TFT液晶事業本部       |      |   |
| 16    | 103120PC | シャーブ(㈱ドキュメントシステム事業本部 |      |   |
| 17    | 103120SC | シャープ㈱情報システム事業本部      |      |   |
| 18    | 103120SH | シャープ㈱IC事業本部          |      |   |
| 19    | 103120VF | シャープ㈱通信システム事業本部      |      |   |
| 20    | 103120YB | シャープ㈱電化システム事業本部      |      |   |
| 21    |          |                      |      |   |
| 22    |          |                      |      |   |
| 23    |          |                      |      |   |
| 24    |          |                      |      |   |
| 25    |          |                      |      |   |
| 26    |          |                      |      |   |
| 27    |          |                      |      |   |
| 28    |          |                      |      |   |
| 29    |          |                      |      | - |
|       |          | Læ                   |      |   |
|       |          | ± 10 m²              | 化 氏る |   |

"得意先マスタメンテナンス"画面が表示されますので、以下の項目について正確に 入力して下さい。入力後に"登録"ボタンを押します。

## 得意先名: シャープ㈱AVC/モバィル液晶事業本部

| 得意先マスタメンテナンス                        |                       |          |
|-------------------------------------|-----------------------|----------|
| 得意先コート <sup>2</sup> 103120NE 得意先名   | ĺy┯−フ°㈱AVC/モバイル液晶事業本部 | カナ エキショウ |
| 郵便番号 VAN3-ト                         | 103120NE              |          |
| 住所                                  |                       |          |
| 宛先名                                 |                       |          |
| 敬 称                                 |                       |          |
| 電話番号 FAX番号                          |                       |          |
| 備考                                  |                       |          |
| 取引区分 1 E D 1 •                      | 朝期回答                  |          |
| 得意先区分 7 5v-7° 💽                     | 「 王件 (* 唯定分のの         |          |
|                                     | □ 斜期547.1             | 212      |
| ・ 痛飲処理区分   切上げ ・ ● 単端数処理区分 2 内注石入 ・ |                       | 112      |
| 売上処理区分 1 検収時売上 ・                    | #16674/1><br>約品疗421/2 | 512      |
| 納期回答・出荷情報 版数 1 2 E ▼                | 送信自社コード               |          |
| 綿日 🛛 日 末編は0を入力。                     | 登録                    | 削除 戻る    |
|                                     |                       | 02/04/22 |

以下の画面が表示されますので"OK"ボタンを押して下さい。

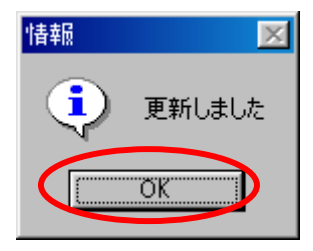

"得意先一覧"画面より、「103120NE シャープ㈱AVC/モバイル液晶事業本部」に変更されていることを確認して下さい。

| 得意势 | 七一覧      |                      |      |   |
|-----|----------|----------------------|------|---|
|     | 得意先コード   | 得意先名                 | 電話番号 | • |
| 12  | 103120BL | シャープ㈱電子部品事業本部        |      |   |
| 13  | 103120ME | シャープ㈱AVシステム事業本部 栃木   |      |   |
| 14  | 103120MT | シャープ㈱AVシステム事業本部 広島   |      |   |
| 15  | 103120NE | シャープ㈱AVC/モバイル液晶事業本部  |      |   |
| 16  | 103120PC | ンヤーブ㈱ト チュヌントンムテム事業本部 |      |   |
| 17  | 103120SC | シャープ㈱情報システム事業本部      |      |   |
| 18  | 103120SH | シャープ㈱IC事業本部          |      |   |
| 19  | 103120VF | シャープ㈱通信システム事業本部      |      |   |
| 20  | 103120YB | シャープ㈱電化システム事業本部      |      |   |
| 21  |          |                      |      |   |
| 22  |          |                      |      |   |
| 23  |          |                      |      |   |
| 24  |          |                      |      |   |
| 25  |          |                      |      |   |
| 26  |          |                      |      |   |
| 27  |          |                      |      | _ |
| 28  |          |                      |      |   |
| 29  |          |                      |      | - |
|     |          | Læ                   | 定し定ろ |   |
|     |          |                      |      |   |

以上で得意先名称変更処理は終わりです。

| <u>不明な点がありましたら、下記問い合わせ窓口までご連絡下さい。</u>                                            |  |
|----------------------------------------------------------------------------------|--|
| <u>大興電子通信株式会社 サポートセンター</u><br><u>TEL 03-3266-8520</u><br><u>FAX 03-3266-8160</u> |  |